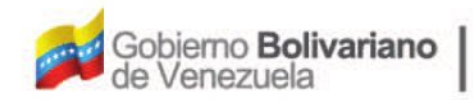

Ministerio del Poder Popular Oficina Nacional de Finanzas de Contabilidad Pública

Oficina Nacional de Contabilidad Pública

Manual de Usuario SIGECOF

# Registro de Insubsistencias

DGAT-MU-27

SIGECO

SISTEMA INTEGRADO DE GESTIÓN Y DONTROL DE LAS FINANZAS PUBLICAS

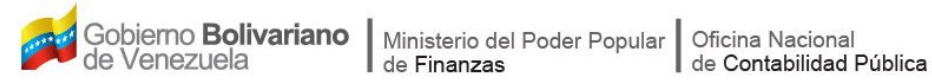

# Manual de Usuario SIGECOF

# **REGISTRO DE INSUBSISTENCIAS**

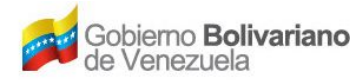

# **CONTROL DE REVISIONES Y ACTUALIZACIONES**

| Nº de<br>Versión | Fecha de<br>Aprobación y/o<br>Actualización | Punto de<br>Cuenta | Sección o<br>Páginas<br>Modificadas | Motivo de la<br>Actualización | Responsable |
|------------------|---------------------------------------------|--------------------|-------------------------------------|-------------------------------|-------------|
|                  |                                             |                    |                                     |                               |             |
|                  |                                             |                    |                                     |                               |             |
|                  |                                             |                    |                                     |                               |             |
|                  |                                             |                    |                                     |                               |             |
|                  |                                             |                    |                                     |                               |             |
|                  |                                             |                    |                                     |                               |             |
|                  |                                             |                    |                                     |                               |             |
|                  |                                             |                    |                                     |                               |             |
|                  |                                             |                    |                                     |                               |             |
|                  |                                             |                    |                                     |                               |             |

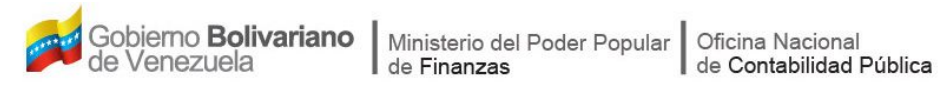

# CONTENIDO

# PÁG.

| Α. | OBJETIVO                                               | . 1 |
|----|--------------------------------------------------------|-----|
| В. | ALCANCE                                                | . 1 |
| C. | FICHA DEL APLICATIVO                                   | . 2 |
| D. | PROCESO: REGISTRO DE INSUBSISTENCIAS                   | . 3 |
| Е. | PROCESO: PUNTO DE DECISIÓN REGISTRO DE INSUBSISTENCIAS | 10  |
| F. | PREGUNTAS Y RESPUESTAS FRECUENTES                      | 12  |

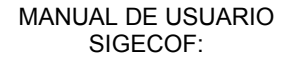

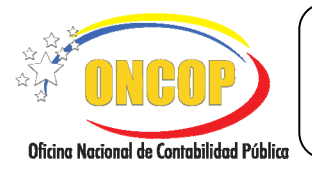

# A. OBJETIVO

El objetivo del presente manual es proporcionar una herramienta de apoyo que permita la orientación, consulta y capacitación de los usuarios del Sistema Integrado de Gestión y Control de las Finanzas Públicas (SIGECOF), en función de optimizar el registro de las operaciones económico-financieras, en este caso, del aplicativo **Registro de Insubsistencias**, el cual permite reorientar el destino de los créditos inicialmente previsto en la Ley de Presupuesto Anual, una vez publicados en Gaceta Oficial de la República Bolivariana de Venezuela.

# B. ALCANCE

La responsabilidad del cumplimiento y buen uso del aplicativo, será del funcionario público que cuente con el rol Analista de Presupuesto y para el momento de la decisión será del Jefe de Presupuesto de la Unidad Administradora Central.

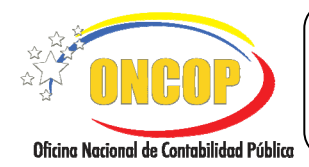

CODIGO: DGAT-MU -27

# **REGISTRO DE INSUBSISTENCIAS**

VIGENCIA: 31/01/2013

| 1 Denominación                                                                                                    | Registro de Insubsistencias.                                                                                                    |
|----------------------------------------------------------------------------------------------------|----------------------------------------------------------------------------------------------------|
| 2 Definición y Objetivo                                                                                                    | Registrar la anulación total o parcial de los créditos no<br>comprometidos acordados en la Ley de Presupuesto, se<br>realiza con la finalidad de reorientar el destino del crédito<br>inicialmente previsto en la Ley de Presupuesto Anual. |
| 3 Rol Ejecutor                                                                                                    | Analista de Presupuesto.                                                                                                    |
| 4 Rol Decisor                                                                                                    | Jefe de Presupuesto.                                                                                                    |
| 5 Requisitos                                                                                                    | <ul> <li>Publicación de la declaración de insubsistencia en la Gaceta<br/>Oficial de la República Bolivariana de Venezuela.</li> </ul>                                                                                                    |
| 6 Resultado                                                                                                    | Reorientar el destino del crédito inicialmente previsto en la Ley<br>de Presupuesto Anual.                                                                                                    |
| 7 Diagramas de Flujo                                                                                                    |                                                                                                    |
| Analista de Presupuesto                                                                                                    | Jefe de Presupuesto                                                                                                    |
| INICIO<br>Realiza búsqueda del<br>Registro de<br>Insubsistencia<br>Realiza registro de<br>imputación<br>presupuestaria<br>Verifica disponibilidad<br>presupuestaria para el<br>registro de insubsistencia<br>Realiza Registro de<br>Insubsistencia. | Recibe Registro de<br>Insubsistencia y<br>decide si aprueba<br>Punto de Decisión<br>SI<br>FIN                                                                                                    |

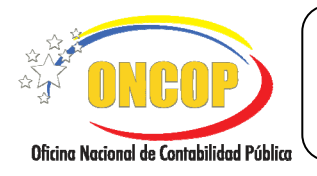

**REGISTRO DE INSUBSISTENCIAS** 

CODIGO: DGAT-MU -27

# D. PROCESO: REGISTRO DE INSUBSISTENCIAS

## ROL: ANALISTA DE PRESUPUESTO.

Una vez seleccionado el aplicativo "Registro de Insubsistencia" y cumpliendo con cada uno de los pasos del punto "**Apertura del Proceso**" del Manual de Usuario "Interfaz Negociadora", el sistema le proporcionará la pantalla de "**Registro de Insubsistencia**" (**Ver Pantalla Nº 1**).

| Registro de I                                                                      | nsubsis                             | stencias                                |                                 |            |          |                           |                 |   |
|------------------------------------------------------------------------------------|-------------------------------------|-----------------------------------------|---------------------------------|------------|----------|---------------------------|-----------------|---|
| Ejercicio presupues<br>Organismo: 07 - M<br>Nro. Documento:<br>Datos de la Modific | stario:<br>linisterio de<br>acion – | 2008 E<br>I Poder Popular p<br>Descripc | xpediente<br>ara Econor<br>ión: | nía y Fina | 3 Fecha: | 28-04-2009                |                 |   |
|                                                                                    | UEJL                                | САТР                                    | F.F                             | T.C        | ENRE     | Objeto de gasto<br>TOTAL: | Monto<br>O      |   |
|                                                                                    |                                     |                                         |                                 |            |          |                           |                 |   |
|                                                                                    |                                     |                                         |                                 |            |          |                           | Eliminar Agrega | r |
| Inicio                                                                             | Ar                                  | iterior Sig                             | uiente                          | Guar       | dar Fi   | nalizar Salir             |                 |   |
|                                                                                    |                                     |                                         |                                 | Par        | ntalla I | Nº 1                      |                 |   |

- 1. En esta pantalla podrá verificar los siguientes datos:
  - a. "Ejercicio Presupuestario": Mostrará el año del ejercicio en curso.
  - b. "Expediente": Indica el número asignado por el sistema.
  - c. "Fecha": Fecha en la cual se esta creando el expediente.
  - d. "**Organismo**": Código y denominación del Órgano al cual pertenece el grupo de trabajo del usuario que inicia la sesión.

Una vez, verificado los datos descritos anteriormente, proceda a registrar la información en los campos que se detallan a continuación:

- 1.1. "Número de Documento": Registre el número de la Gaceta Oficial de la República Bolivariana de Venezuela donde se aprueba la respectiva insubsistencia (Ver Pantalla Nº 2).
- 1.2. **"Descripción**": Coloque información de referencia que describa y facilite la búsqueda para el registro.

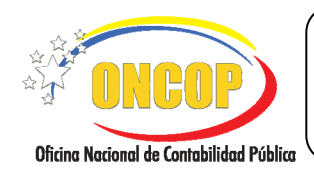

#### **REGISTRO DE INSUBSISTENCIAS**

VIGENCIA: 31/01/2013

2. Para continuar con el registro de insubsistencia (modificación presupuestaria), ubique el

cursor y haga clic sobre el botón <sup>Agregar</sup>, a continuación el sistema le proporcionará la siguiente ventana emergente "**Registro de Insubsistencias > Cargar Imputación**" (**Ver Pantalla Nº 2**), donde deberá ejecutar las siguientes acciones:

| Registro de l    | Insubsistencias > Cargar Imputación |
|------------------|-------------------------------------|
| UAD:             | Unidad administradora               |
| Fuente:          | Fuente de financiamiento            |
| UEJ:             | Unidad ejecutora local              |
| CATP:            | Categoría presupuestaria            |
| ENRE:            | Ente Receptor                       |
| Objeto de Gasto: | Objeto de gasto                     |
| Monto:           | 0.00                                |
|                  | Aceptar                             |
|                  | Consultar Disponibilidad            |
|                  | Pantalla Nº 2                       |

2.1. En el campo "UAD" (Unidad Administradora): Despliegue las opciones haciendo clic sobre el botón y seleccione la Unidad Administradora a la cual se le ejecutará la modificación presupuestaria (Ver Pantalla Nº 3), o bien, utilice el motor de búsqueda ingresando el código de la Unidad Administradora y luego haciendo clic en el botón Buscar.

|        | Buscar Cerrar                                           |  |
|--------|---------------------------------------------------------|--|
|        | Unidades administradoras                                |  |
| Código | Denominación                                            |  |
| 04043  | OFICINA NACIONAL DE CRÉDITO PÚBLICO                     |  |
| 00013  | COMISIÓN DE ADMINISTRACIÓN DE DIVISAS (CADIVI)          |  |
| 01003  | SERVICIO AUTÓNOMO DE PRESTACIONES SOCIALES              |  |
| 11050  | SUPERINTENDENCIA DE CAJAS DE AHORRO                     |  |
| 16064  | OFICINA NACIONAL DEL TESORO                             |  |
| 17066  | OFICINA NACIONAL DE CONTABILIDAD PÚBLICA                |  |
| 01020  | COMANDANCIA GENERAL DE LA GUARDIA NACIONAL DE VENEZUELA |  |
| 01030  | Ministerio de Estado para Asuntos de la Mujer           |  |
| 15002  | OFICINA NACIONAL DE PRESUPUESTO                         |  |
| 03030  | DIRECCIÓN GENERAL DE SERVICIOS                          |  |
|        |                                                         |  |

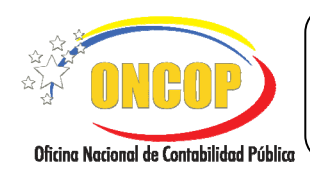

CODIGO: DGAT-MU -27

#### **REGISTRO DE INSUBSISTENCIAS**

VIGENCIA: 31/01/2013

2.2. **"Fuente":** De la misma forma detallada anteriormente, ubique y seleccione la fuente de financiamiento de los créditos presupuestarios que corresponda a la Unidad Administradora que será objeto del registro de insubsistencia (**Ver Pantalla Nº 4**).

|        | Buscar                      |
|--------|-----------------------------|
|        | Fuente de financiamiento    |
| Código | Denominación                |
| 1      | Ingresos Ordinarios         |
| 7      | Otros                       |
| 10     | Proyectos por Endeudamiento |
|        | Pantalla Nº 4               |

2.3. "UEJ" (Unidad Ejecutora Local): Aplique el mismo procedimiento de búsqueda y selección, descritos anteriormente para seleccionar la Unidad Ejecutora (Ver Pantalla N° 5).

|        | Buscar Cerrar                            |
|--------|------------------------------------------|
|        | Unidad ejecutora                         |
| Código | Denominación                             |
| 17066  | OFICINA NACIONAL DE CONTABILIDAD PÚBLICA |
|        |                                          |
|        | Pantalla Nº 5                            |

<u>NOTA</u>: La Unidad Ejecutora Local "UEL" es el código asignado a la unidad operativa de menor nivel, responsable de la ejecución física, parcial o total de una actividad u obra de un proyecto.

2.4. **"CATP"** (Categoría Presupuestaria): De la misma forma, ubique y seleccione en este campo la categoría presupuestaria para la Unidad Administradora que se va a modificar (**Ver Pantalla N°6**).

|           | Buscar Cerrar                                                                                                    |
|-----------|----------------------------------------------------------------------------------------------------|
|           | Categorías presupuestarias                                                                                                    |
| Código    | Denominación                                                                                                    |
| 070001001 | Asignacion y control de los recursos para gastos de los trabajadores                                                                                    |
| 070021002 | Desarrollo e implementación del nuevo sistema contable, con base a la matriz general de conversión                                                      |
| 070021006 | Capacitación funcional y tecnica del personal de la Administración Pública<br>Nacional y Municipal de los Sistemas asociados al Sistema de Contabilidad |
| 070021012 | Adquirir y Suministrar Materiales y Equipos                                                                                                    |
| 070021003 | Documentación de los procesos de las áreas sustantivas y de apòyo de la<br>ONCOP                                                                        |
| 070021007 | Integración del SIGECOF con los Sistemas Conexos                                                                                                    |
| 070021008 | Soporte Tecnologico del SIGECOF                                                                                                    |
| 070021005 | Desarrollo e Implementación del Reglamento Interno de la ONCOP                                                                                          |
| 070021013 | Contratación de Servicios                                                                                                    |
| 070021001 | Implementación de la Estructura Organizativa de la ONCOR                                                                                                |

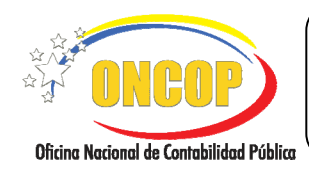

CODIGO: DGAT-MU -27

#### **REGISTRO DE INSUBSISTENCIAS**

VIGENCIA: 31/01/2013

2.5. **"ENRE**" (Ente Receptor): Si es el caso, al igual que en los campos anteriores ubique y seleccione el ente receptor para la Unidad Administradora que se va a modificar.

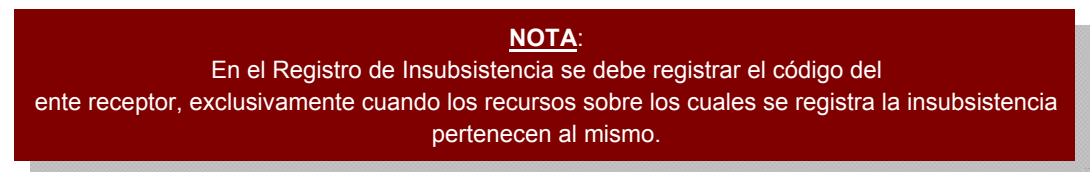

2.6. **"Objeto de Gasto"**: Siguiendo el mismo procedimiento descrito en los campos anteriores, ubique y seleccione en este campo el objeto de gasto para la Unidad Administradora que se va a modificar (**Ver Pantalla Nº 7**).

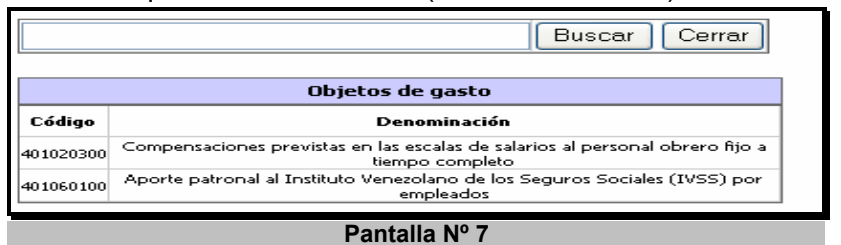

2.7. De forma opcional Ud. podrá consultar la disponibilidad de recursos para la categoría presupuestaria previamente registrada en el campo "CATP", esto con el objeto chequear los créditos que se verán afectados producto del registro de insubsistencia,

para ello haga clic en el botón Consultar Disponibilidad e inmediatamente se desplegará una ventana emergente denominada "Disponibilidad presupuestaria" (Ver Pantalla N° 8).

| ucoonibilidod.       | procupulostaria                                                                 |                       |  |  |  |  |  |
|----------------------|---------------------------------------------------------------------------------|-----------------------|--|--|--|--|--|
| Isponibilidad        | presupuestaria                                                                  |                       |  |  |  |  |  |
| iente de financiamie | ento: 1-Ingresos Ordinarios                                                     | 1-Ingresos Ordinarios |  |  |  |  |  |
| nidad administrador  | a : 17066-OFICINA NACIONAL DE CONTABILIDAD PÚBL                                 | ICA                   |  |  |  |  |  |
| nidad eiecutora loca | 17066-OFICINA NACIONAL DE CONTABILIDAD PÚBL                                     | ICA                   |  |  |  |  |  |
| ategoría presupuest  | aria : 070001001-Asignacion y control de los recursos para<br>trabajadores      | a gastos de los       |  |  |  |  |  |
| Objeto de gasto      | Denominación                                                                    | Disponibilidad        |  |  |  |  |  |
| 40100000             | Gastos de personal                                                              | 45.048,00             |  |  |  |  |  |
| 401010000            | Sueldos, salarios y otras retribuciones                                         | 0,0                   |  |  |  |  |  |
| * 401010200          | Sueldos básicos personal fijo a tiempo parcial                                  | 0,0                   |  |  |  |  |  |
| * 401010300          | Suplencias a empleados                                                          | 0,0                   |  |  |  |  |  |
| * 401010800          | Sueldo al personal en trámite de nombramiento                                   | 0,0                   |  |  |  |  |  |
| * 401010900          | Remuneraciones al personal en período de disponibilidad                         | 0,0                   |  |  |  |  |  |
| * 401011000          | Salarios a obreros en puestos permanentes a tiempo completo                     | 0,0                   |  |  |  |  |  |
| * 401011100          | Salarios a obreros en puestos permanentes a tiempo parcial                      | 0,0                   |  |  |  |  |  |
| * 401011200          | Salarios a obreros en puestos no permanentes                                    | 0,0                   |  |  |  |  |  |
| * 401011300          | Suplencias a obreros                                                            | 0,0                   |  |  |  |  |  |
| * 401011800          | Remuneraciones al personal contratado                                           | 0,0                   |  |  |  |  |  |
| * 401011900          | Retribuciones por becas - salarios, bolsas de trabajo, pasantias<br>y similares | 0,0                   |  |  |  |  |  |
| * 401012000          | Sueldo del personal militar profesional                                         | 0,0                   |  |  |  |  |  |
| * 401012100          | Sueldo o ración del personal militar no profesional                             | 0,0                   |  |  |  |  |  |
| * 401012200          | Sueldo del personal militar de reserva                                          | 0,0                   |  |  |  |  |  |
| * 401012700          | Remuneraciones a parlamentarios                                                 | 0,0                   |  |  |  |  |  |
| * 401012800          | Suplencias a parlamentarios                                                     | 0,0                   |  |  |  |  |  |
| * 401012900          | Dietas                                                                          | 0,0                   |  |  |  |  |  |
| * 401019900          | Otras retribuciones                                                             | 0,0                   |  |  |  |  |  |
| * 101010100          | Sueldos básicos personal fijo a tiempo completo                                 | 0,0                   |  |  |  |  |  |
| ··· 401010100        | Compensaciones previstas en las escalas de sueldos y salarios                   | 40.766,0              |  |  |  |  |  |
| 401020000            |                                                                                 |                       |  |  |  |  |  |

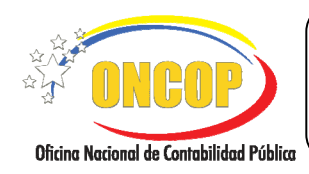

CODIGO: DGAT-MU -27

#### **REGISTRO DE INSUBSISTENCIAS**

VIGENCIA: 31/01/2013

2.8. Una vez registrado los datos requeridos en los campos que exigen la ventana emergente "**Registro de Insubsistencias > Cargar Imputación**" (**Ver Pantalla Nº 2**), proceda a registrar en el campo "**Monto**", el monto total de la insubsistencia y presione

el botón Aceptar para concluir la carga del registro de insubsistencia y regresar a la pantalla **"Registro de Insubsistencia"** (Ver Pantalla Nº 9).

| Registro de     | e Insubsi       | stencias           |           |            |           |                            |                  |
|-----------------|-----------------|--------------------|-----------|------------|-----------|----------------------------|------------------|
| jercicio presup | uestario:       | 2008 Es            | pediento  | e: 8135    | 3 Fecha:  | 28-04-2009                 |                  |
| )rganismo: 07   | - Ministerio de | el Poder Popular p | ara Econo | mía y Fina | anzas     |                            |                  |
| Nro. Documento  | : 1             | Descript           | ión: P    | egistro    | de Insubs | istencia                   |                  |
| Datos de la Mod | ificacion       |                    |           |            |           |                            |                  |
|                 |                 |                    |           |            |           |                            |                  |
|                 | 115.11          | CATR               |           | TC         | ENDE      | Obiata da aasta            | Masta            |
| 17066           | 17066           | 070001001          | 1         | N/A        | ENKE      | 401060100                  | 4,282.00         |
|                 |                 |                    |           |            |           | TOTAL:                     | 4,282.00         |
|                 |                 |                    |           |            |           |                            |                  |
|                 |                 |                    |           |            |           |                            | Eliminar Agregar |
| Inic            | zio ( A         | nterior Sig        | uiente    | Guan       | dar Fi    | nalizar <mark>Salir</mark> | Eliminar Agregar |

- 3. En esta pantalla podrá chequear los datos registrados producto de la carga realizada anteriormente y seguidamente proceder según sea el caso, bien sea: eliminar dicho registro, agregar un nuevo registro, mantener abierto el expediente y por último continuar con el proceso de registro de insubsistencia para su culminación, para ello realice cualquiera de las acciones descritas a continuación:
  - Eliminar el registro de Insubsistencia: Presionando el campo de selección asociado a la imputación v haciendo clic sobre el botón
  - <u>Mantener el expediente abierto</u>: Presionando el botón <u>Salir</u>, de esta manera podrá continuar con la carga de dicho expediente, cuando lo requiera necesario ubicándolo en la bandeja de tareas abiertas.
  - <u>Agregar un nuevo registro de insubsistencia</u>: Presionando el botón <u>Agregar</u>, el cual lo llevará a la pantalla número 2 y seguir los pasos que se describen desde ese punto.

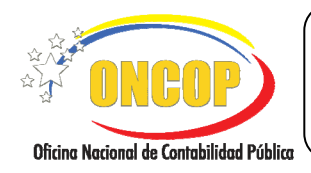

CODIGO: DGAT-MU -27

#### **REGISTRO DE INSUBSISTENCIAS**

VIGENCIA: 31/01/2013

3.1. En caso de proseguir con el registro de insubsistencia presione el botón Guardar, el sistema le proporcionará la siguiente pantalla "Registro de Insubsistencia - Resumen" (Ver Pantalla Nº 10).

| ercicio presupuestario: 2008 Expediente: 81354 Fecha: 28-04-2009 ganismo: 07 - Ministerio del Poder Popular para Economía y Finanzas a. Documento: 2 Descripción: REGISTRO DE INSUBSISTENCIA sumen de Modificacion Operacion Exitosa   Descripción: Descripción: Operacion Fallida   UNAD UEJL CATP F.F T.C ENRE Objeto de Gasto Monto Estado 17066 17066 070001001 1 N/A 401060100 4,282.00 | Ejercicio presupuestario: 2008 Expediente: 81354 Fecha: 28-04<br>Organismo: 07 - Ministerio del Poder Popular para Economía y Finanzas<br>Nro. Documento: 2 Descripción: REGISTRO DE INSUBSISTENCIA<br>Resumen de Modificacion<br>Operacion Exitosa ✓ Operacion Fallida X<br>Imputaciones Insertadas<br>UNAD UEJL CATP F.F T.C ENRE Objeto de Gasto Monto E<br>17066 17066 070001001 1 N(A 401060100 4282.00                                                                                                    | 4-2009 |
|----------------------------------------------------------------------------------------------------|----------------------------------------------------------------------------------------------------|--------|
| ganismo: 07 - Ministerio del Poder Popular para Economía y Finanzas<br>o. Documento: 2 Descripción: REGISTRO DE INSUBSISTENCIA<br>sumen de Modificacion<br>Operacion Exitosa ✓ Operacion Fallida ✓<br>unutaciones Insertadas<br>UNAD UEJL CATP F.F T.C ENRE Objeto de Gasto Monto Estado<br>17066 17066 070001001 1 N/A 401060100 4,282.00 ✓                                                 | Organismo:     07 - Ministerio del Poder Popular para Economía y Finanzas       Nro. Documento:     2     Descripción:     REGISTRO DE INSUBSISTENCIA       Resumen de Modificacion                                                                                                    |        |
| o. Documento: 2 Descripción: REGISTRO DE INSUBSISTENCIA<br>sumen de Modificacion<br>Operacion Exitosa ✓ Operacion Fallida ×<br>unutaciones Insertadas<br>UNAD UEJL CATP F.F T.C ENRE Objeto de Gasto Monto Estado<br>17066 17066 070001001 1 N/A 401060100 4,282.00 ✓                                                                                                    | Nro. Documento: 2 Descripción: REGISTRO DE INSUBSISTENCIA<br>Resumen de Modificacion<br>Operacion Exitosa ✓ Operacion Fallida ×<br>Imputaciones Insertadas<br>UNAD UEJL CATP F.F T.C ENRE Objeto de Gasto Monto E<br>17066 070001001 1 N/A 401060100 4,282.00                                                                                                    |        |
| Esumen de Modificacion<br>Operacion Exitosa ✓ Operacion Fallida X<br>sputaciones Insertadas<br>UNAD UEJL CATP F.F T.C ENRE Objeto de Gasto Monto Estado<br>17065 17065 070001001 1 N/A 420050100 4.282.00 √                                                                                                    | Resumen de Modificacion<br>Operacion Exitosa ✓ Operacion Fallida X<br>Imputaciones Insertadas<br>UNAD UEJL CATP F.F T.C ENRE Objeto de Gasto Monto E<br>17066 17066 070001001 1 N/A 401060100 4,282.00                                                                                                    |        |
| Operacion Exitosa         ✓         Operacion Fallida         ×           unad         UEJL         CATP         F.F         T.C         ENRE         Objeto de Gasto         Monto         Estado           12066         12066         070001001         1         N/A         401050100         4,282.00         ✓                                                                        | Operacion Exitosa         Operacion Fallida         X           Imputaciones Insertadas         Imputaciones         Imputaciones </td <td></td> |        |
| UNAD         UEJL         CATP         F.F         T.C         Objeto de Gasto         Monto         Estado           17066         17066         070001001         1         N/A         401050100         4,282.00                                                                                                    | mputaciones Insertadas<br>UNAD UEJL CATP F.F T.C ENRE Objeto de Gasto Monto E<br>17066 17066 070001001 1 N/A 401060100 4,282.00                                                                                                    |        |
| Insertadas           UNAD         UEJL         CATP         F.F         T.C         ENRE         Objeto de Gasto         Monto         Estado           17066         17066         070001001         1         N/A         401050100         4,282.00                                                                                                    | mputaciones Insertadas                                                                                                    |        |
| URAD UEJL CATP F.F T.C ENKE Ubjeto de Gasto Monto Estado<br>17066 17066 070001001 1 N/A 401060100 4,282.00 ✓                                                                                                    | UNAD UELL CATP F.F I.C ENKE Ubjefe de Lasto Mento E<br>17066 17066 070001001 1 N/A 401060100 4.282.00                                                                                                    |        |
|                                                                                                    |                                                                                                    | Estado |
|                                                                                                    |                                                                                                    |        |
|                                                                                                    |                                                                                                    |        |
|                                                                                                    |                                                                                                    |        |
|                                                                                                    |                                                                                                    |        |
|                                                                                                    |                                                                                                    |        |
|                                                                                                    |                                                                                                    |        |
|                                                                                                    |                                                                                                    |        |
|                                                                                                    |                                                                                                    |        |
|                                                                                                    |                                                                                                    |        |
|                                                                                                    |                                                                                                    |        |
|                                                                                                    |                                                                                                    |        |
|                                                                                                    |                                                                                                    |        |
|                                                                                                    | Inicia Anterior Siguiente Guardar Finalizar Salir                                                                                                    |        |
| Inicia Antorior Siguiento Guardar Finalizar Salir                                                                                                    |                                                                                                    |        |
| Inicio Anterior Siguiente Guardar Finalizar Salir                                                                                                    |                                                                                                    |        |

4. Proceda a imprimir el Resumen de Registro de Insubsistencia para su control, haciendo clic en el botón, seguidamente haga clic en el botón Finalizar para concluir el registro y enviar el expediente al Punto de Decisión, para ello el aplicativo desplegará una ventana donde deberá confirmar o no dicha operación (Ver Pantalla Nº 11).

| Esta accion enviara el expediente al siguiente paso<br>¿Esta seguro de querer realizar esta operacion? |  |  |
|----------------------------------------------------------------------------------------------------|--|--|
| Aceptar Cancelar                                                                                       |  |  |
| Pantalla Nº 11                                                                                         |  |  |

- 4.1. Presione el botón y el sistema lo llevará a la pantalla anterior "**Registro de Insubsistencia > Resumen**" (**Ver Pantalla Nº 10**).
- 4.2. Presione el botón para enviar el expediente al punto de decisión con rol Jefe de Presupuesto.

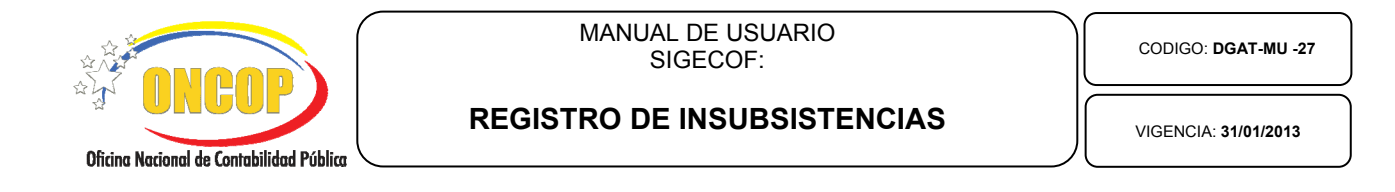

5. Luego de confirmar la operación anterior aparecerá la siguiente pantalla (**Ver Pantalla Nº 12**) donde aparece un mensaje indicando el rol al cual se le asigna el expediente para el punto de

decisión, donde deberá presionar el botón salir para finalizar el registro.

|                  | Inicio           | Anterior    | iguiente   Guard | ar    Finalizar | Salir | Chrise Machael & Combilided Publics |
|------------------|------------------|-------------|------------------|-----------------|-------|-------------------------------------|
|                  | Tatata           | A-4-1-1-1 0 |                  | co. Cinetines   | Calin | a mathing                           |
|                  |                  |             |                  |                 |       |                                     |
|                  |                  |             |                  |                 |       |                                     |
|                  |                  |             |                  |                 |       |                                     |
|                  |                  |             |                  |                 |       |                                     |
|                  |                  |             |                  |                 |       |                                     |
|                  |                  |             |                  |                 |       |                                     |
|                  |                  |             |                  |                 |       |                                     |
|                  |                  |             |                  |                 |       |                                     |
| r vhemente envis | iuo ai usuario r | IDOLIVEIKA  |                  |                 |       |                                     |
| Emplicate anni   | de el nomería D  | TOTIVETDA   |                  |                 |       |                                     |

Fin del Proceso: Registro de Insubsistencias

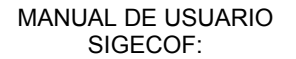

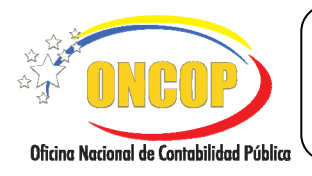

**REGISTRO DE INSUBSISTENCIAS** 

CODIGO: DGAT-MU -27

## E. PROCESO: PUNTO DE DECISIÓN REGISTRO DE INSUBSISTENCIAS.

## ROL: JEFE DE PRESUPUESTO.

Cuando el funcionario con rol de Jefe de Presupuesto requiera aprobar un registro de insubsistencia, este deberá acceder al expediente requerido, realizando cada uno de los pasos del punto "**Tareas Pendientes**" del Manual de Usuario "Interfaz Negociadora" y de esta manera el sistema le proporcionará la pantalla "**PDD – Modificaciones Presupuestarias**" (**Ver Pantalla Nº 13**).

| PDD - Modificaciones Presupuestarias                                                                                                    |                            |                  |   |  |  |
|----------------------------------------------------------------------------------------------------|----------------------------|------------------|---|--|--|
| Ejercicio presupuestario: 2009                                                                                                    | Expediente:                | 1405             |   |  |  |
| Organismo: 07 - Ministerio del Poder Popular para Economía y Fin                                                                                                    | anzas Fecha:               |                  |   |  |  |
| Por favor seleccione la acción a realiz                                                                                                    | zar sobre esta modificació | n presupuestaria |   |  |  |
| Seleccione una                                                                                                    | a opción por favor 🚩       |                  |   |  |  |
| Regist                                                                                                    | trar Decision              |                  |   |  |  |
|                                                                                                    |                            |                  | = |  |  |
|                                                                                                    |                            |                  | = |  |  |
| 👔 🎦 Seleccionar texto 🔹 🎆 🔚 🚔 🧶 🏟 🛛 💯 🔊 🔿 🕼 🖶 🚽 🗸                                                                                                    |                            |                  |   |  |  |
|                                                                                                    |                            |                  |   |  |  |
| REPÚBLICA BOLIVARIANA DE VENEZUELA<br>MINISTERIO DEL PODEN POULAR PARA ECONOMÍA Y FINANZAS<br>SIGEOF BOLITUDO DE MODIFICACIÓN PRESUPUESTARIA<br>BORTOS EN BOLIVARIES FUENTES |                            |                  |   |  |  |
| Mar                                                                                                    |                            |                  |   |  |  |
| Pa                                                                                                    | Pantalla Nº 13             |                  |   |  |  |

1. En esta pantalla podrá verificar en el encabezado los siguientes datos:

"Ejercicio Presupuestario:" Mostrará el año del ejercicio en curso.
 "Organismo:" Código del Órgano al que pertenece el usuario que inicia la sesión.
 "Expediente"; Indica el número del expediente en cuestión.

2. Seguidamente proceda a verificar en esta pantalla cada uno de los datos contenidos en dicho reporte de Modificación Presupuestaria, a los fines de confirmar la correcta generación del mismo y en consecuencia aprobar o no el Registro de Insubsistencia, siguiendo los pasos que se describen a continuación:

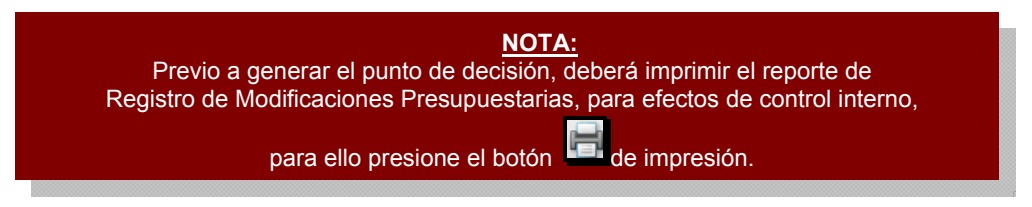

2.1. En el campo "Decisión" presione sobre el botón un pudiendo de esta manera desplegar las opciones del punto de decisión, seguidamente proceda a seleccionar la decisión haciendo clic sobre la opción que considere, bien sea, "Retornar al Analista", "Aprobar" o "Anular" el registro de insubsistencia (Ver Pantalla Nº 14).

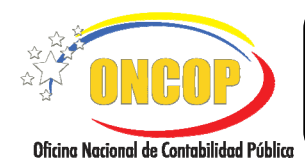

CODIGO: DGAT-MU -27

#### **REGISTRO DE INSUBSISTENCIAS**

VIGENCIA: 31/01/2013

| Por favor seleccione la | acción a realizar sobre esta modif<br>Seleccione una opción por favor<br>Seleccione una opción por favor<br>Retornar al Analista<br>Aprobar<br>Anular | icación presupuestaria |
|-------------------------|----------------------------------------------------------------------------------------------------|------------------------|
| Pantalla Nº 14          |                                                                                                    |                        |

- La opción "**Retornar al Analista**", devolverá el expediente al Analista de Presupuesto, para que éste realice modificaciones a dicho expediente.
- La opción "Anular" eliminará el expediente.
- La opción "Aprobar" como su nombre así lo índica, aprobará el registro de insubsistencia.
- 2.2. Una vez seleccionada cualquiera de las acciones descritas anteriormente, haga clic

sobre el botón Registrar Decision , seguidamente el sistema le mostrará la ventana para confirmar la decisión tomada (**Ver Pantalla Nº 15**).

|                | Desea registrar su decision ? |               |  |  |
|----------------|-------------------------------|---------------|--|--|
|                | Aceptar                       | Cancelar      |  |  |
| Pantalla Nº 15 |                               |               |  |  |
| hatán          | Cancelar                      | al sistema as |  |  |

- Si presiona el botón el sistema se devolverá a la pantalla "PDD Modificaciones Presupuestarias" (Ver Pantalla Nº 13).
- Si presiona el botón Aceptar se habrá registrado en el sistema la decisión sobre el registro de insubsistencia en cuestión. En este caso, se desplegará la pantalla "PDD > Modificaciones Presupuestarias" (Ver Pantalla N° 16), donde podrá observar la confirmación que emite el aplicativo.

| Ejercicio presupuestario:               | 2012                                     | Expediente:                                             | 17068 |
|-----------------------------------------|------------------------------------------|---------------------------------------------------------|-------|
| Órgano: 03 - Consejo                    | Nacional Electoral                       |                                                         |       |
|                                         | Resu                                     | ltado                                                   |       |
| Modificación presupuestaria > Reduccion |                                          |                                                         |       |
| ~                                       | Modificacion Presup<br>Expediente enviac | uestaria aprobada con exito.<br>do al usuario N_MENDEZ1 |       |
|                                         | Pantal                                   | a Nº 16                                                 |       |
|                                         |                                          |                                                         |       |
|                                         |                                          | NOTA:                                                   |       |

Fin del Proceso: Punto de Decisión Registro de Insubsistencias

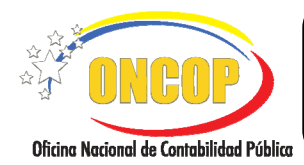

CODIGO: DGAT-MU -27

# **REGISTRO DE INSUBSISTENCIAS**

VIGENCIA: 31/01/2013

# F. PREGUNTAS Y RESPUESTAS FRECUENTES.

| N° | Pregunta                                                                                                    | Respuesta                                                                                                    |
|----|----------------------------------------------------------------------------------------------------|----------------------------------------------------------------------------------------------------|
| 1. | ¿Qué pasa si se quiere anular un<br>traspaso interno ya aprobado por<br>el Jefe de Presupuesto del Órgano?                                         | Cuando se carga un traspaso interno en cualquier unidad y<br>éste es aprobado en Punto de Decisión por el Jefe de<br>Presupuesto del Órgano, no es posible su anulación; se<br>debe proceder a cargar un nuevo traspaso interno para<br>reversar el traspaso anterior, es decir, donde las partidas<br>cedentes sean ahora receptoras y viceversa; una vez<br>aprobado éste, cargar nuevamente el traspaso.                                       |
| 2. | ¿Qué pasos se deben llevar a cabo<br>para anular un traspaso externo ya<br>aprobado por el Jefe de<br>Presupuesto del Órgano?                      | Cuando un traspaso externo es cargado y aprobado por el<br>Jefe de Presupuesto de la unidad y se requiere que el<br>mismo sea anulado, el Órgano debe hacer la solicitud a la<br>ONAPRE para que la misma proceda a la anulación de<br>dicho traspaso.                                                                                                    |
| 3. | ¿Qué pasa si se quiere anular un<br>traspaso externo ya aprobado por<br>la ONAPRE?                                                                 | Si un traspaso externo es cargado y aprobado en sus dos<br>instancias (Jefe de Presupuesto y ONAPRE) se debe<br>solicitar mediante oficio su anulación a la ONAPRE para<br>que ésta a su vez solicite de forma escrita la anulación del<br>registro ante la Oficina Nacional de Contabilidad Pública.                                                                                                    |
| 4. | ¿Qué pasos se deben llevar a cabo<br>para anular un Crédito Adicional<br>cargado de forma incorrecta por el<br>Órgano y aprobado por la<br>ONAPRE? | Se debe solicitar la anulación del crédito adicional a la<br>ONAPRE, la cual procederá a requerir a la ONCOP la<br>anulación final del registro de crédito adicional.                                                                                                    |
| 5. | ¿Cuándo se debe registrar un<br>Crédito Adicional?                                                                                                 | Los créditos adicionales otorgados a cualquier Órgano<br>Ordenador de Compromisos y Pagos deberán ser<br>registrados en sistema cuando ya ha sido decretado por<br>Asamblea Nacional, aprobado por el Ejecutivo Nacional a<br>través de la Presidencia de la República y se encuentra<br>publicado en Gaceta Oficial. Cuando se proceda al registro<br>sin haber dado cumplimiento a estos requisitos carecerá de<br>validez y podrá ser anulado. |
| 6. | ¿Cuándo un Traspaso debe ser<br>registrado como "Traspaso<br>Externo"?                                                                             | <ul> <li>Un Traspaso de créditos presupuestarios deberá ser registrado como externo cuando supere el veinte (20%) de la asignación bajo las siguientes condiciones:</li> <li>Entre partidas de una misma acción específica, proyecto o acción centralizada.</li> <li>Entre distintas acciones específicas de un mismo provecto o acción centralizada.</li> </ul>                                                                                  |
|    |                                                                                                    | Entre distintas acciones específicas de proyectos o acciones centralizadas diferentes.                                                                                                    |

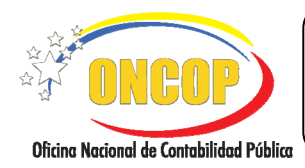

CODIGO: DGAT-MU -27

## **REGISTRO DE INSUBSISTENCIAS**

VIGENCIA: 31/01/2013

| 7.  | ¿Qué hacer si se cargó por error un<br>Crédito Adicional a favor de una<br>Unidad Ejecutora Local, el cual<br>correspondía a un Ente Receptor? | En el caso de una carga de este tipo, el órgano antes de<br>comenzar a ejecutar debe solicitar a la Oficina Nacional de<br>Presupuesto envíe oficio a esta Oficina Nacional (ONCOP)<br>solicitando el reverso del crédito adicional. Si se diera el<br>caso de que ya haya sido ejecutado, deberá reversar todos<br>los registros para posteriormente solicitar la anulación. |
|-----|----------------------------------------------------------------------------------------------------|----------------------------------------------------------------------------------------------------|
| 8.  | ¿Por qué al momento de cargar una<br>partida cedente no se reflejan<br>todas las UEL o todos los entes<br>receptores (traspasos)?              | El aplicativo está diseñado para sólo mostrar las opciones<br>que poseen créditos para ceder. Consulte el reporte<br>"disponibilidad presupuestaria".                                                                                                    |
| 9.  | ¿Cómo proceder si aparece el<br>mensaje: <i>Error tarea enviada al<br/>usuario NULL o No se encuentra<br/>usuario con rol Jefe_Presu.?</i>     | Esto se presenta cuando dentro del grupo de trabajo del<br>Analista de Presupuesto no se encuentra un usuario con el<br>rol Jefe de Presupuesto, el usuario deberá comunicarse<br>con el Administrador del Flujo de Trabajo de su órgano<br>para solventar el problema y posteriormente enviar<br>nuevamente el expediente a la siguiente tarea.                              |
| 10. | ¿Cómo proceder si aparece el<br>mensaje: <i>Error No se encuentra<br/>usuario con rol ONAPRE.?</i>                                             | Esto se presenta cuando dentro del grupo de trabajo del<br>Jefe de Presupuesto no se encuentra un usuario con el rol<br>de aprobación en ONAPRE, el usuario deberá comunicarse<br>con su sector en ONAPRE para que le indique cual es el<br>usuario asignado y posteriormente indicar dicha<br>información a ONCOP para solventar el problema.                                |